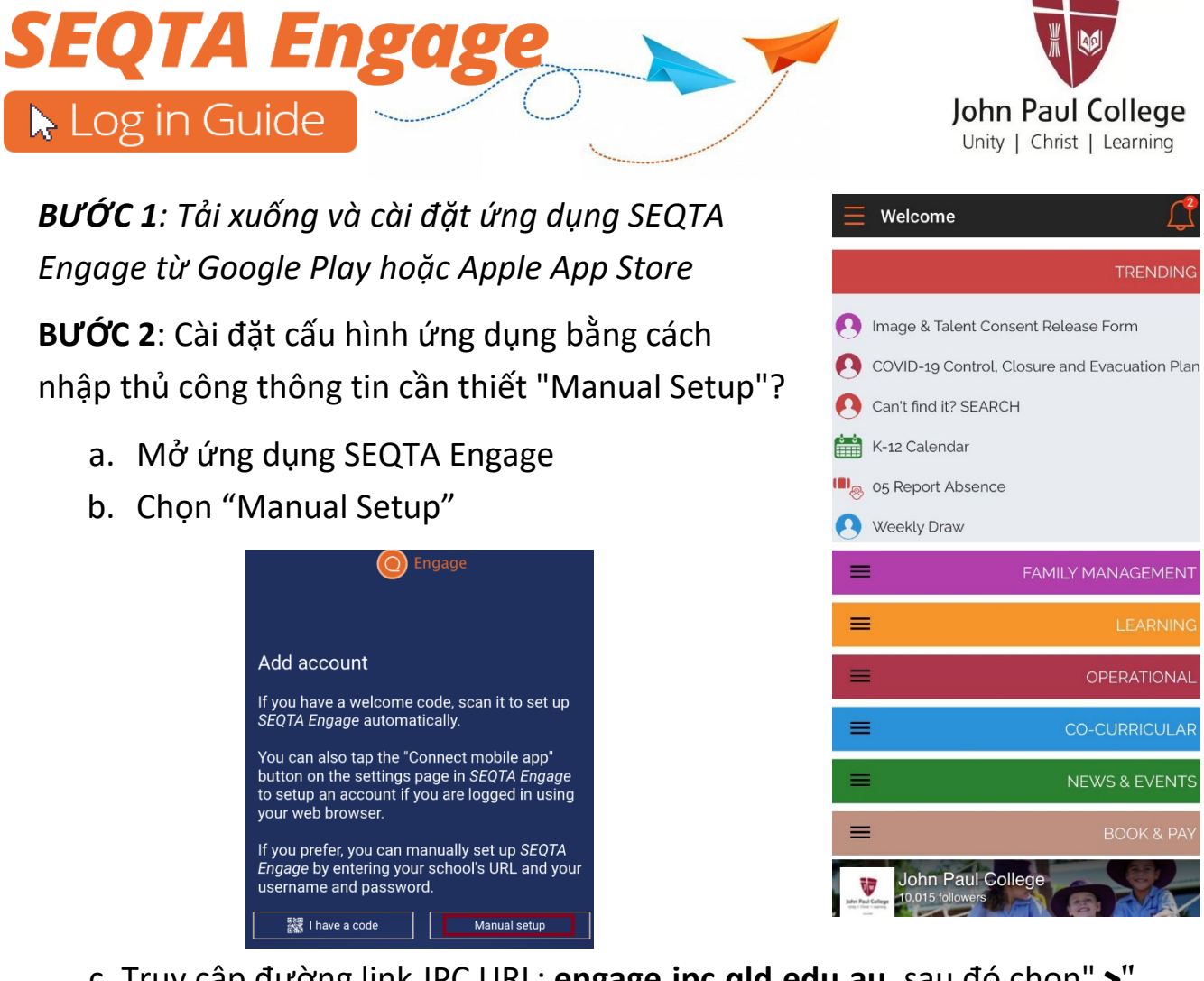

c. Truy cập đường link JPC URL: engage.jpc.qld.edu.au, sau đó chọn" >"

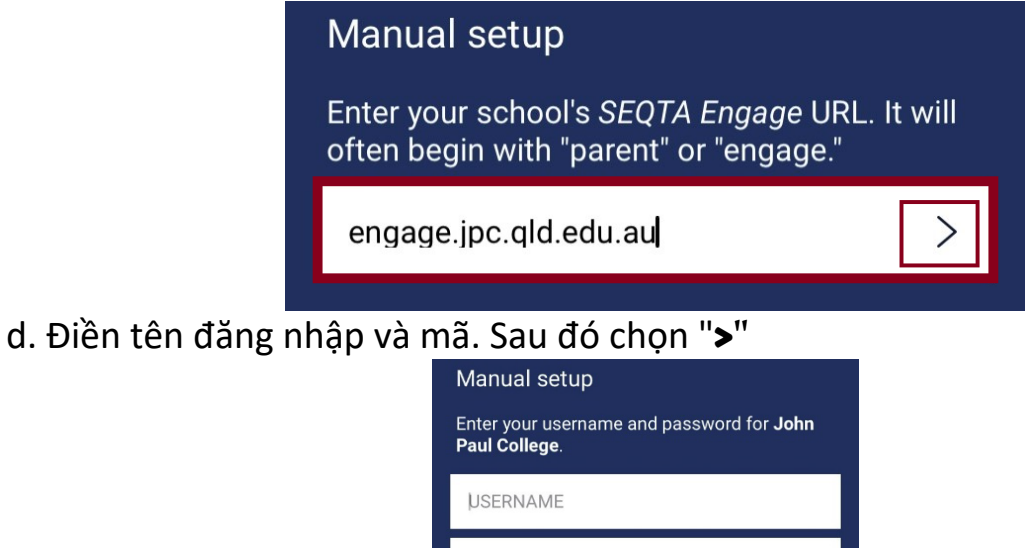

e. Ứng dụng được kết nối

QUAN TRỌNG: Khi được nhắc về "thông báo", bạn nên BẬT thông báo "ON"

PASSWORD